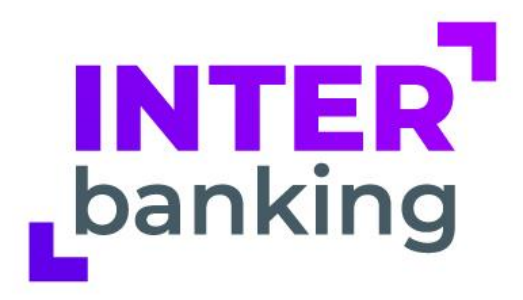

# **PAGOSbtob** Para Caja de Valores S.A.

- Visitá <u>www.interbanking.com.ar</u> y seleccioná "Solicitá el Servicio".
  - Quiénes somos Soluciones para empresas Soluciones para bancos Solicitá el servicio

Presioná la opción que se muestra.

Necesito realizar pagos de impuestos a la Afip o a empresas que recaudan a través de Interbanking

Completá los datos de la empresa y cuenta. Tené a mano la siguiente documentación:

- CUIL de todas las personas que serán designadas como operadores.
- Bancos con los que desea operar.
- CBU y/o números de las cuentas actualmente habilitada/s por el/los banco/s.
- Firmantes de las cuentas.
- Datos impositivos de la empresa.

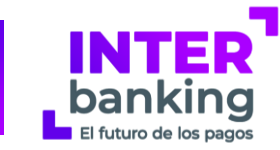

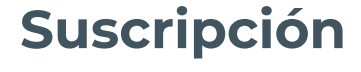

Nuevos clientes

# Adhesión del servicio pagosBtoB

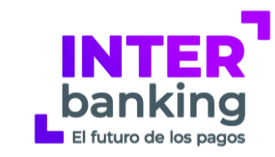

#### Seguí la ruta Administración > ABM | Configuración Datos > Datos de Empresa

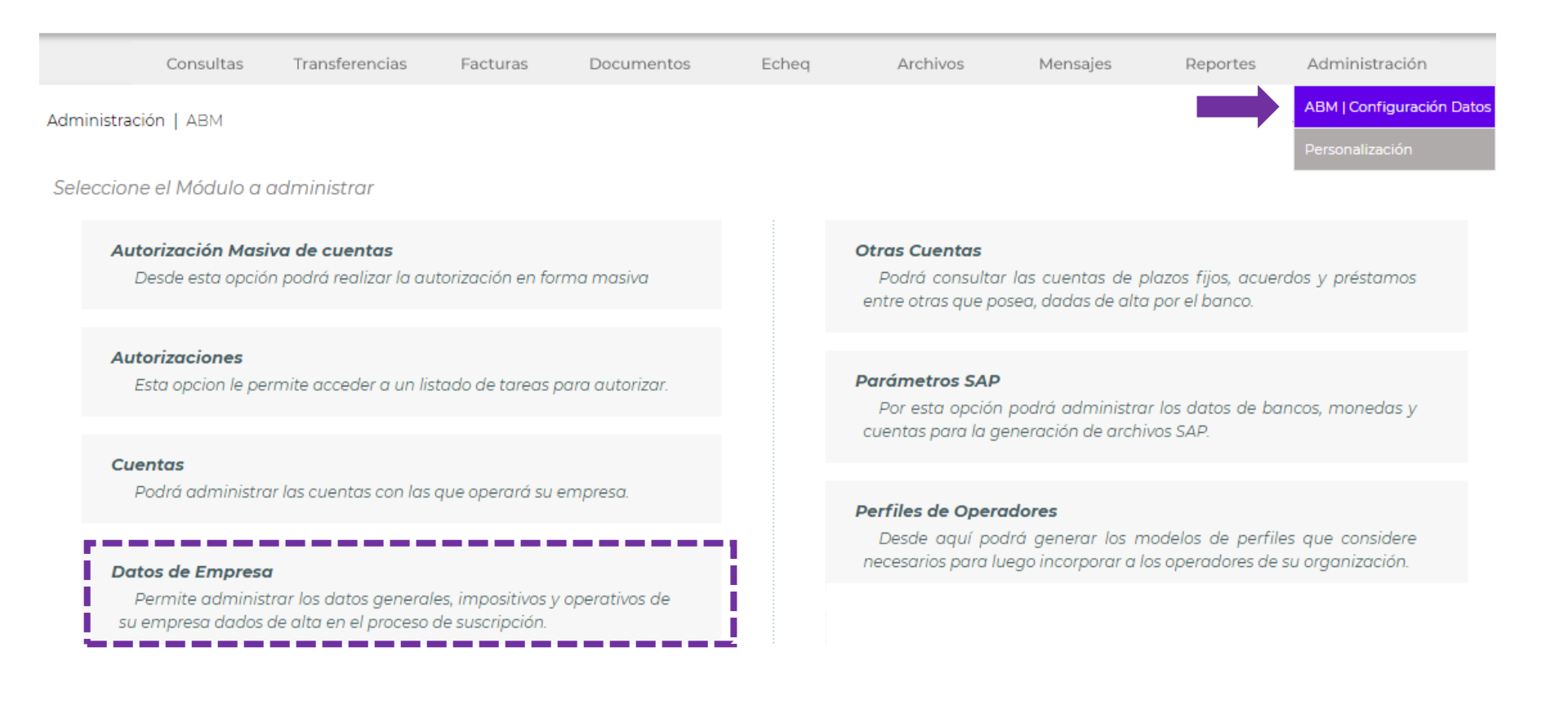

Adhesión del servicio pagosBtoB

INTER banking El futuro de los pagos

Ir al final de la pantalla.

Presioná el lápiz en Bancos/Servicios Vigentes

Bancos/Servicios Vigentes 🧪

#### Presioná "**el lápiz**" para agregar el servicio con el banco

Detalle de Bancos/Servicios Vigentes

| BANCO           | Datanet Manager Básico | Pagos BtoB | Pagos Afip |              |                    | Formularios a Imprimir |                            |
|-----------------|------------------------|------------|------------|--------------|--------------------|------------------------|----------------------------|
| ICBC            | Si                     | Si         | Si         |              | Carta Ratificación | Formulario Clave TEF   | Términos y Condiciones     |
| Santander Rio   | Si                     |            |            |              | Carta Ratificación | Formulario Clave TEF   | Téminos y Condiciones      |
| Otros servicios |                        |            |            |              |                    |                        |                            |
|                 |                        |            |            | DENOMINACIÓN |                    |                        |                            |
| Formato SAP     |                        |            |            |              |                    |                        |                            |
|                 |                        |            |            |              |                    |                        |                            |
|                 |                        |            |            | CANCELAR     | MODIFICAR OF       | FERING AGREGAR BANCO   | RESCINDIR CONTRATO GUARDAR |

#### Marcá el servicio "Pagos BtoB"

Modifica el servicio de un banco

Banco de Débito:

Seleccione los Servicios con los que opera con este Banco

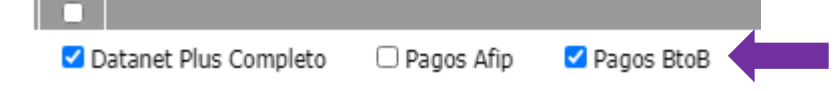

# Adhesión del servicio pagosBtoB

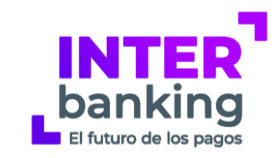

#### El alta queda pendiente por aprobación del banco

Detalle de Bancos/Servicios Vigentes

| BANCO     | Datanet Plus Completo | Pagos BtoB                         |
|-----------|-----------------------|------------------------------------|
| HSBC Bank | Si                    | Si                                 |
| Neuquen   | Si                    | Alta Pendiente de Aprobacion Banco |

#### Presióná "**GUARDAR**" hasta que aparezca "**Operación Realizada**". La aprobación quedará pendiente por parte del banco.

Detalle de Bancos/Servicios Vigentes

| BANCO     | Datanet Plus Completo | Pagos BtoB                         | Pagos Afip |            |                    | Formularios a Imprimir |                               |
|-----------|-----------------------|------------------------------------|------------|------------|--------------------|------------------------|-------------------------------|
| HSBC Bank | Si                    | Si                                 | Si         |            | Carta Ratificación | Formulario Clave TEF   | <u>Términos y Condiciones</u> |
| Neuquen   | Si                    | Alta Pendiente de Aprobacion Banco | Si         | $\bigcirc$ | Carta Ratificación | Formulario Clave TEF   | <u>Términos y Condiciones</u> |
|           |                       |                                    | CANCELAR   |            | MODIFICAR OFFERING | AGREGAR BANCO RES      | CINDIR CONTRAT                |

Adhesión del servicio pagosBtoB

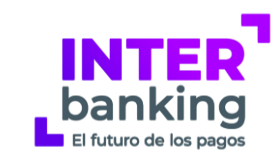

#### <u>Recordá</u>:

- 1. Repetí la acción con cada banco que desea asociar al débito para este tipo de pagos.
- 2. Imprimí los **Términos y Condiciones** (general para todos los bancos) y la **Carta de Ratificación** correspondiente a cada uno de ellos.
- 3. Si tenés autorización conjunta, un segundo Administrador General deberá autorizar esta gestión por la siguiente ruta: Administración > ABM|Configuración Datos > Datos de Empresa y al pie de página presioná Autorizar.
- 4. Presentá los formularios en los bancos para su aprobación (Contactá a tu banco para conocer los pasos a seguir para la presentación de la documentación).

# Vinculación a Caja de Valores S.A.

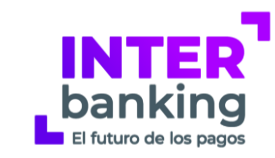

#### Seguí la ruta Administración > ABM | Configuración Datos > Datos de Empresa

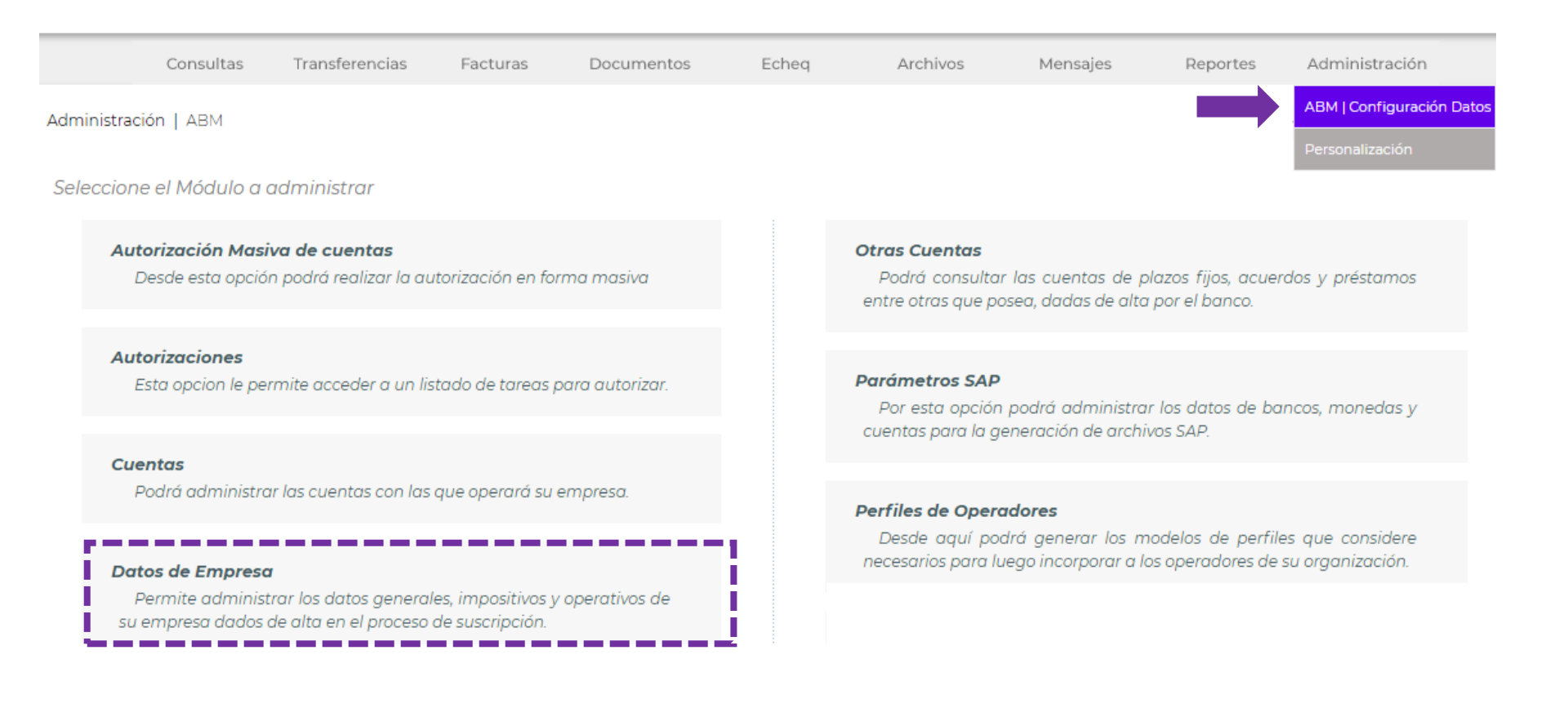

### Vinculación a Caja de Valores S.A.

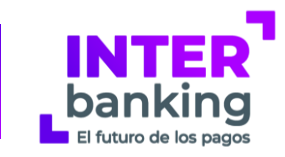

Presioná "Modificar" en "Relaciones con Comunidades (para Pagos BtoB)"

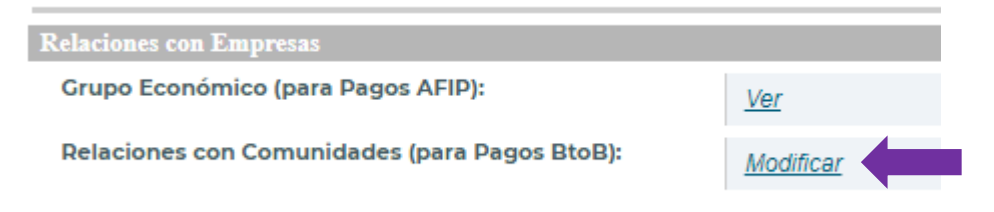

#### Seleccioná la comunidad CAJA DE VALORES SA MARKET PLACE y presioná "GUARDAR"

| Lista de comunidades rela | cionadas                                                                      |                                 |          |
|---------------------------|-------------------------------------------------------------------------------|---------------------------------|----------|
| Comunidades:              | Seleccione> Haga click sobre la flecha para seleccionar la comunidad a la qui | e desea vincularse.             |          |
| CUIT DE LA EMPRESA        |                                                                               | DENOMINACIÓN                    | ACCIONES |
| 30554475910               |                                                                               | CAJA DE VALORES SA MARKET PLACE | 6        |
|                           |                                                                               | CANCELAR                        | GUARDAR  |

#### <u>Recordá</u>:

- 1. Si tenés autorización conjunta, deberá autorizar el segundo Administrador. Luego quedará habilitado para realizar pagos.
- 2. Si no tenés autorización conjunta, la vinculación es inmediata

Para mayor información, visitá <u>www.interbanking.com.ar</u> e ingresá en Soluciones para Empresas > PAGOSb2b o contactanos presionando el ícono

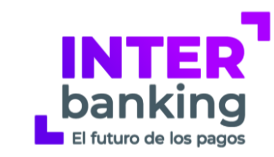

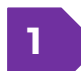

Visitá www.interbanking.com.ar y seleccioná "Ingresá"

Quiénes somos

Soluciones para empresas

Soluciones para bancos

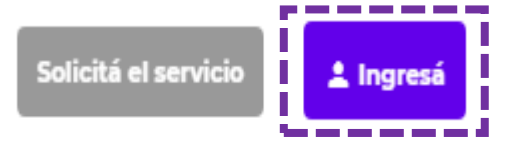

2

Seguí la ruta a Transferencias > Pre confecciones BtoB > Pagos Pendientes

| Transferencias      |                      |
|---------------------|----------------------|
| Confección          |                      |
| Autorización        |                      |
| Envío               |                      |
| Gestión             |                      |
| Pre Confección BtoB | Pagos Pendientes     |
|                     | Pagos Pend. terceros |

### Paso a paso para realizar el pago

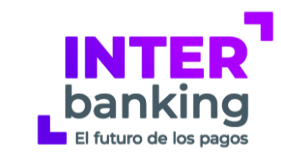

3

Visualizá los pagos pendientes sin vencer y seleccioná aquellos a abonar haciendo clic en '**CREAR TRANSFERENCIA**'.

|  | Listado de Preconfecc | iones                |         |                    |                      |                   |           |
|--|-----------------------|----------------------|---------|--------------------|----------------------|-------------------|-----------|
|  | COMUNIDAD             | CUENTA RECAUDACION   | IMPORTE | NRO DE COMPROBANTE | FECHA DE VENCIMIENTO | OBSERVACIONES     | ACCIONES  |
|  | Caja de Valores S.A.  | Caja de Valores S.A. | 100,00  | 11111              | 09/10/2019           | Compra DEC        | Q         |
|  | Caja de Valores S.A.  | Caja de Valores S.A. | 100,00  | 11111              | 09/10/2019           | Compra DEC        | Q         |
|  |                       |                      |         |                    |                      |                   |           |
|  |                       |                      |         |                    |                      | VOLVER CREAR TRAN | SFERENCIA |
|  |                       |                      |         |                    |                      |                   |           |

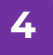

#### Seleccioná la cuenta de débito

| Selección cta débito     |                           | * Datos obligatori |
|--------------------------|---------------------------|--------------------|
| Importe Total:           | 200,00                    |                    |
| Fecha de Alta:           | 09/10/2019                |                    |
| Cantidad Transferencias: | 2                         |                    |
| Cuenta de Débito:        | Seleccone> V Seleccone> V |                    |
|                          |                           | VOLVER SCOLIN      |

### Paso a paso para realizar el pago

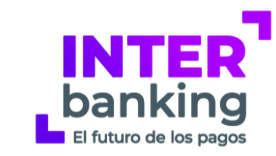

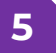

#### Autorizá y envía la transferencia

🕼 La/s transferencia/s están confeccionada/s. Presione el botón Autorizar de esta pantalla para autorizarla.

| - |                                                       |                                                                           |                                                                |                                                                                                    |                                                                                                    |
|---|-------------------------------------------------------|---------------------------------------------------------------------------|----------------------------------------------------------------|----------------------------------------------------------------------------------------------------|----------------------------------------------------------------------------------------------------|
| 2 | LOTE                                                  | FECHA                                                                     | TIPO                                                           | CUENTA DEBITO                                                                                                    | IMP, CANT. ESTADO ACCIO                                                                                                    |
|   | 625                                                   | 09/10/2019                                                                | BtoB                                                           | 88VA - CA - \$ - 2853001755<br>27236723718 - ALFA                                                                                                    | 200 2 Confeccionada 🔘                                                                                                    |
|   |                                                       |                                                                           |                                                                |                                                                                                    | VOLVER ANULAR AUTORIZAR NUEVA TRANSFERENCIA                                                                                                    |
|   |                                                       |                                                                           |                                                                |                                                                                                    |                                                                                                    |
|   | Las transf                                            | erencias que están                                                        | autorizadas deben se                                           | er enviadas. Si usted tiene perfil de Envío, puede presion                                                                                                    | ar el botón Enviar desde esta pantalla. Si usted no tiene perfil                                                                                                    |
| 2 | Las transf<br>para envia<br>Transferei                | erencias que están<br>ir, debe acceder ot<br>ncias                        | autorizadas deben se<br>ro operador por la ope                 | er enviadas. Si usted tiene perfil de Envío, puede presion<br>ción Envío o Gestión para enviar la transacción.                                                                       | ar el botón Enviar desde esta pantalla. Si usted no tiene perfil                                                                                                    |
| 2 | Las transf<br>para envia<br>Transfere<br>LOTE         | erencias que están<br>ir, debe acceder of<br>ncias<br>FEGHA               | autorizadas deben se<br>ro operador por la ope                 | er enviadas. Si usted tiene perfil de Envío, puede presion<br>ción Envío o Gestión para enviar la transacción.<br>CUENTA DÉBITO                                                      | ar el botón Enviar desde esta pantalla. Si usted no tiene perfil<br>IMP. CANT. ESTADO. FIRMANTES ACCIO                                                                                                    |
| 2 | Las transf<br>para envia<br>Transferen<br>LOTE<br>525 | erencias que están<br>ir, debe acceder of<br>ncias<br>FECHA<br>09/10/2019 | autorizadas deben se<br>ro operador por la ope<br>TIPO<br>Bto8 | er enviadas. Si usted tiene perfil de Envío, puede presion<br>ción Envío o Gestión para enviar la transacción.<br>CUENTA DÉBITO<br>BBVA - CA - \$ - 2853001755<br>27236723718 - ALFA | ar el botón Enviar desde esta pantalla. Si usted no tiene perfil<br>IMP. CANT. ESTADO FIRMANTES ACCIO<br>200 2 Autorizada • Alvarez. Q                                                                    |
| 2 | Las transf<br>para envir<br>Transferen<br>LOTE        | erencias que están<br>ir, debe acceder ot<br>ncias<br>FECHA<br>09/10/2019 | autorizadas deben se<br>ro operador por la ope<br>TIPO<br>BtoB | er enviadas. Si usted tiene perfil de Envío, puede presion<br>ción Envío o Gestión para enviar la transacción.<br>CUENTA DÉBITO<br>BBVA - CA - \$ - 2853001755<br>27236723718 - ALFA | ar el botón Enviar desde esta pantalla. Si usted no tiene perfil<br>IMP. CANT. ESTADO FIRMANTES ACCIO<br>200 2 Autorizada • Alvarez. Q<br>Silvia<br>VOLVER QUITAR AUTORIZACION ENVIAR NUEVA TRANSFERENCIA |

# Realizá el pago masivo por INTERbanking

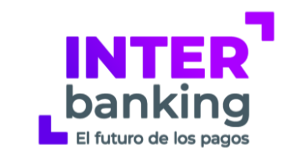

Con el objetivo de realizar pagos masivos de pre confecciones o deudas enviadas por la Caja de Valores, se habilitará en la opción **"Crear desde archivo"** en **Transferencias > Confección >** (Tipo de transferencia) **BtoB** 

| Transferencia                      | is Facturas Documentos Echeq Archivos Mensajes Reportes Administración                                                                                        |
|------------------------------------|----------------------------------------------------------------------------------------------------|
| Transferencias   Inicio confección | 🚨 Riobó, Brenda   🛅 Florencia Tiglio   🕓 05/06/2020 3565                                                                                                    |
| Confección de Transferen           | * Datos obligatorios                                                                                                    |
| Tipo:                              | BtoB v *                                                                                                    |
| Fecha de Solicitud:                | onreccionar.<br>05/06/2020 ▼ □□ *<br>Si desea visualizar una fecha superior a una semana, haga clic sobre el icono calendario ubicado a la derecha del campo. |
| Nro. Pago:                         | Ingrese el número de orden de pago con el que su empresa identificará la transferencia confeccionada.                                                         |
| Descripción:                       | Ingrese datos que le permitan identificar la operación.                                                                                                    |
| Consolidado en Extracto:           | Indique si desea que en el extracto figure el importe total de la operación.                                                                                  |
| Envío unificado:                   | Indique si desea manejar sus transferencias como grupo para realizar los pasos posteriores.                                                                   |
| Referencia de Uso:                 | <todos> ¥<br/>Ingrese la referencia especificada al dar de alta la cuenta y el sistema la seleccionará automáticamente como cuenta crédito.</todos>           |
|                                    | CANCELAR CREAR DESDE ARCHIVO C EAR DESDE MODELO CREAR NUEVA                                                                                                   |

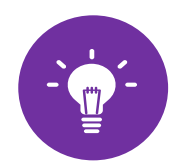

Se deben relacionar a la Caja de Valores desde Administración  $\rightarrow$  Datos de la empresa  $\rightarrow$  Relación con comunidades para que aparezca habilitada la opción "Crear desde archivo"

### Upload de archivo

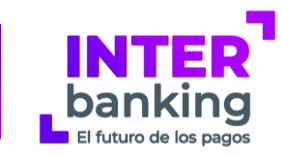

Al pasar a la siguiente pantalla se debe seleccionar el Tipo de upload a "**Por CBU**" y el Modo a "**Importación sin modificación de datos**".

|                          | INTERbanking                                                                                                    |
|--------------------------|----------------------------------------------------------------------------------------------------|
|                          | <br>⊅⊙ ≮⊙ ≓⊚ ⊘                                                                                                    |
| Transferencias Factur    | as Documentos Echeq Archivos Mensajes Reportes Administración                                                                                                    |
| Transferencias   Upload  | 🚨 Riobó, Brenda   🗈 Florencia Tiglio   🕓 05/06/2020 52127 PM                                                                                                    |
| Archivo                  | * Datos obligatorios                                                                                                    |
| Tipo:                    | Bto8 • •                                                                                                    |
| Tipo de Upload:          | Puede modificar el Tipo de Transferencia seleccionado en la pantalla anterior. Por CBU                                                                            |
| Consolidado en Extracto: | Indiana si dasa siya an al avtracto finura al importe total de la operación                                                                                       |
| Archivo:                 | Seleccionar archivo Ningún archivo seleccionado * Haga clic sobre el icono Examinar para coder, a los archivos de su sistema y seleccionar el que desea importar. |
| Modo:                    | Importación sin modificación de datos 🔻                                                                                                    |
| Envío unificado:         | Indique si desea manetar sus transferencias como grupo para realizar los pasos posteriores.                                                                       |
| Nro. Pago:               | Puede ingresar el número de pago con el que la empresa identificará la transferencia confeccionada.                                                               |
| Tipo de procesamiento:   | Procesar las TEF correctas e informar las erroneas para su posterior correccion off-line 🔻                                                                        |
| Formato:                 | Standard IB ¥                                                                                                    |
|                          | CANCELAR HISTORICO ACEPTAR                                                                                                    |

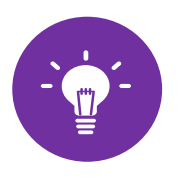

En el archivo se puede agregar más de una cuenta de débito y se pueden pagar pre confecciones a más de una recaudadora a la vez, en esta instancia sólo aplica a Caja de Valores.

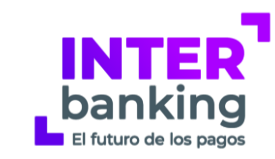

### El archivo a subir debe contener el siguiente formato

Registro U, es donde se encuentran los datos de la cuenta de débito y las fechas del archivo.

Registros M, es donde se detalla qué se paga y a quién.

\*U\*Cuenta de débito 1 \*M\*preconfeccion1 \*M\* preconfeccion2 \*M\* preconfeccion3

\*U\* Cuenta de débito 2 \*M\* preconfeccion4 \*M\* preconfeccion5 \*M\* preconfeccion6

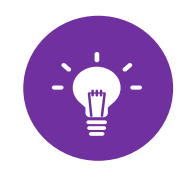

Puede haber más de un registro U.

En el caso de que hubiera cambios en el diseño de registro, se podrá encontrar dentro de SIB la última versión del mismo (siempre actualizada), en el botón "Manuales">Diseño de Registros.

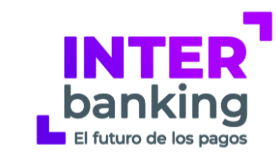

### Registro \*U\*

| Posición<br>Desde | Posición<br>Hasta | Longitud | Descripción                                         | Obligatorio |
|-------------------|-------------------|----------|-----------------------------------------------------|-------------|
| 001               | 003               | X(003)   | Tipo de registro '*U*'                              | S           |
| 004               | 014               | X(011)   | Cuit de la entidad pagadora<br>(propia o vinculada) | S           |
| 015               | 036               | X(022)   | CBU del debito                                      | S           |
| 037               | 044               | X(008)   | Fecha de solicitud YYYYMMDD                         | S           |
| 045               | 045               | X(001)   | Marca de consolidado "S" o "N"                      | S           |
| 046               | 053               | X(008)   | Fecha para control en formato<br>MM/DD/YY           | Ν           |
| 054               | 061               | X(008)   | Secuencia del archivo a importar                    | Ν           |
| 062               | 121               | X(060)   | Observación del lote                                | Ν           |
| 122               | 240               | X(118)   | Filler                                              |             |

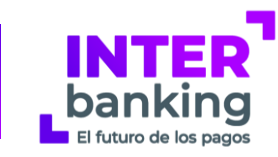

#### **Registro \*M\***

| P. Desde | P. Hasta | Longitud   | Descripción                     | Obliga-<br>torio |
|----------|----------|------------|---------------------------------|------------------|
| 001      | 003      | X(003)     | Tipo de registro. Contiene "M"  | S                |
| 004      | 028      | X(025)     | Identificador de la recaudadora | S                |
| 029      | 068      | X(040)     | Nro de comprobante              | S                |
| 069      | 085      | 9(015) v99 | Importe de la transferencia     | S                |
| 086      | 145      | X(060)     | Observación del registro        | Ν                |
| 146      | 240      | X(095)     | Filler                          |                  |

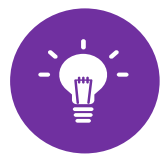

Para que el pago pueda efectuarse con esta modalidad, se validará en cada registro que para el cuit del pagador, identificador de la recaudadora y nro. de comprobante, exista una única pre confección. De no ser así, el pago se deberá realizar manualmente.

De existir errores podrán ser descargados en un archivo.

### Información de contacto

### www.interbanking.com.ar

| Сомтасто                                           |                 |
|----------------------------------------------------|-----------------|
| Completá estos datos para comunicarte con nosotros |                 |
| Consulta Operativa<br>Transferencias/Reportes      | ~               |
| 😚 Nombre                                           | Apellido        |
| 🛱 Razón Social                                     | CUIT            |
| 📞 Teléfono                                         | Celular         |
| 🞦 Mail                                             | 🙎 Cuil/Operador |
| Mensaje                                            |                 |

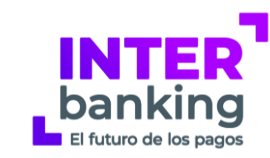

#### Centro de Atención Integral al Cliente

Horario lunes a viernes de 8.30hs a 18.30hs

Número de atención

011 - 5554 - 2999

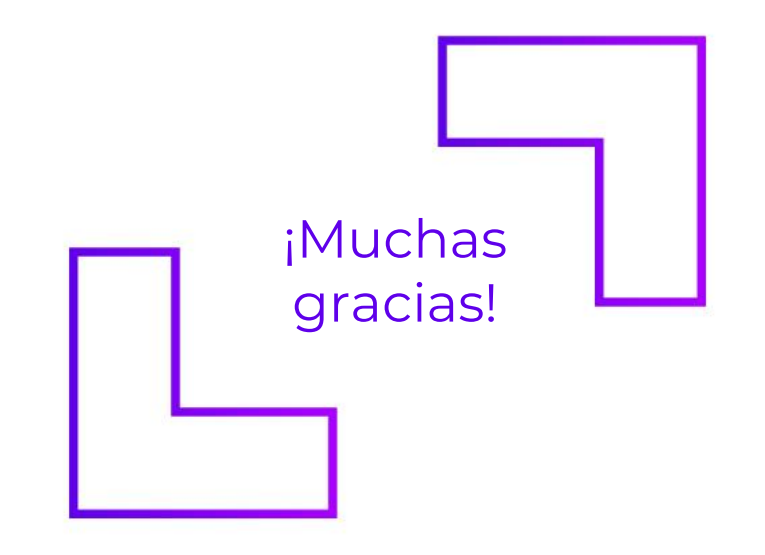